## EMINENT

EM6260

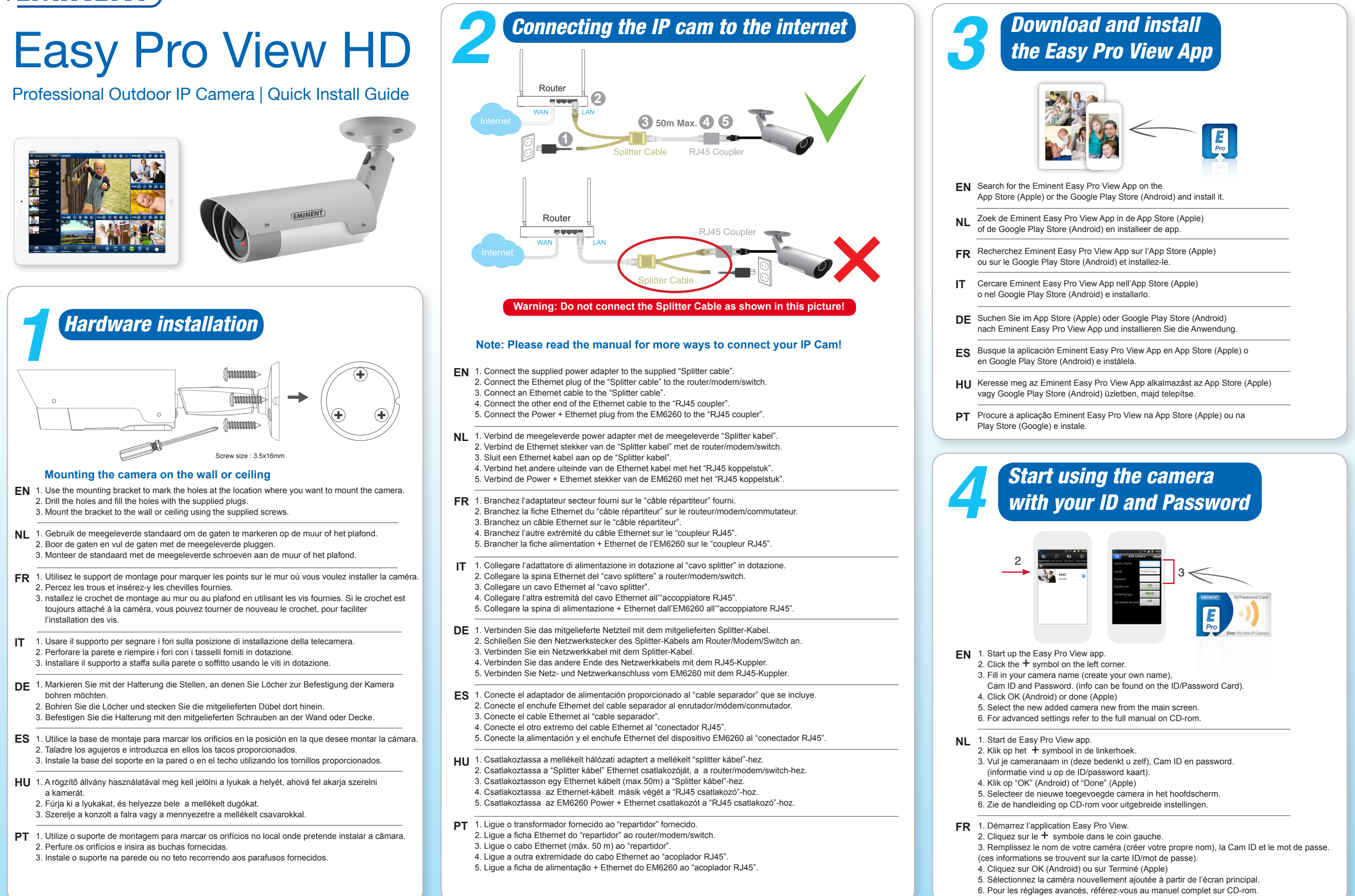

#### \* For wireless installation choose (5a) and connect the IP Cam using the app. For wireless installation using WPS choose (5b,

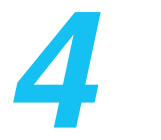

### Start using the camera with your ID and Password

- 1. Avviare l'applicazione Easy Pro View.
  - 2. Fare clic sul + simbolo sull'angolo sinistro.
  - 3. Inserire il nome della telecamera (creare un nome personalizzato). l'ID della telecamera e la password, (le informazioni si trovano nella scheda ID/password).
  - 4. Fare clic su OK (Android) o Fine (Apple)
  - 5. Selezionare la nuova telecamera aggiunta dalla schermata principale
  - 6. Per le impostazioni avanzate, fare riferimento al manuale completo sul CD-Rom.
- **DE** 1. Starten Sie die Easy Pro View-Anwendung.
  - 2. Klicken Sie auf das + Symbol in der linken Ecke.
  - 3. Geben Sie Ihren Kameranamen (erstellen Sie Ihren eigenen Namen), die Cam-ID und das Kennwort ein. (Diese Informationen finden Sie auf der ID-/Kennwortkarte).

  - 4. Klicken Sie auf OK (Android) oder Fertig (Apple) 5. Wählen Sie die neu hinzugefügte Kamera auf der Hauptseite aus.
  - 6. Erweiterte Einstellungen finden Sie im vollständigen Handbuch auf der CD-ROM.

- ES 1. Inicie la aplicación Easy Pro View.
  - 2. Haga clic en el + símbolo situado en la esquina izquierda.
  - 3. Especifique el nombre de la cámara (puede crear el suyo propio), el identificador de la cámara y la contraseña. (esta información se puede encontrar en la tarjeta de identificación y de contraseña).
  - 4. Haga clic en Aceptar (Android) o Hecho (Apple)
  - 5. Seleccione la nueva cámara recién agregada en la pantalla principal.
  - 6. Para obtener información sobre la configuración avanzada, consulte
- el manual completo en el CD-ROM.
- HU 1. Indítsa el az Easy Pro View alkalmazást.
  - 2. A bal alsó sarokban kattintson a + szimbólumra.

3. Töltse ki a kamera nevét (hozza létre sajátját), kamera azonosítót és jelszót. (az információ az Azonosító/Jelszó kártyán található).

- 4. Kattintson az OK (Android) vagy kész (Apple) gombra
- 5. Válassza ki az újonnan hozzáadott kamerát a főképernyőn
- 6. A speciális funkciók használatának ismertetését a CD-ROM-on lévő teljes használati útmutatóban találja.
- PT 1. Execute a aplicação Easy Pro View.
  - 2. Clique no + símbolo no canto esquerdo
  - 3. Introduza o nome da Câmara (crie o seu próprio nome), ID da Câmara e Palavra-passe.
  - (estas informações podem ser encontradas no Cartão de ID/Palavra-passe).
  - 4. Clique OK (Android) ou concluído (Apple)
  - 5. Selecione a nova câmara adicionada no ecrã principal.
  - 6. Para as definições avançadas, consulte o manual completo no CD-rom.

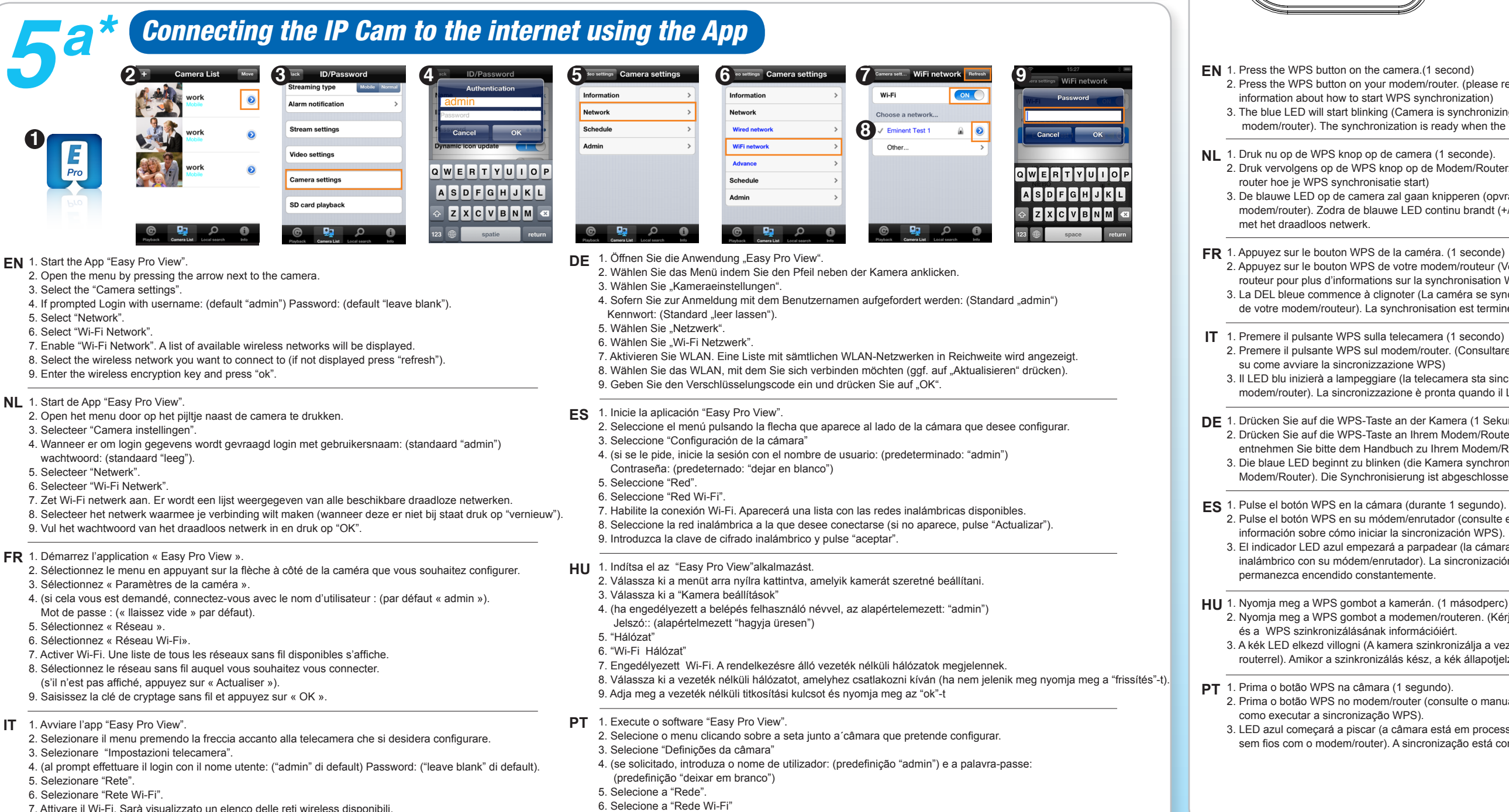

- 8. Selezionare la rete wireless a cui ci si desidera connettere (se non viene visualizzata premere "Aggiorna").
- 9. Inserire il codice crittografico wireless e premere "Ok".

- 7. Active a funcionalidade Wi-Fi. Será apresentada uma lista de redes sem fios disponíveis. 8. Selecione a rede sem fios a que pretende estabelecer ligação (se não for apresentada, clique em "atualizar")
- 9. Introduza a chave de encriptação sem fios e clique em "ok"

Θ

O

- su come avviare la sincronizzazione WPS)
- - entnehmen Sie bitte dem Handbuch zu Ihrem Modem/Router). 3. Die blaue LED beginnt zu blinken (die Kamera synchronisiert die WLAN-Verschlüsselung mit Ihrem Modem/Router). Die Synchronisierung ist abgeschlossen, sobald die blaue Status-LED dauerhaft leuchtet.
- ES 1. Pulse el botón WPS en la cámara (durante 1 segundo).
- 2. Pulse el botón WPS en su módem/enrutador (consulte el manual del módem o enrutador para obtener información sobre cómo iniciar la sincronización WPS).
- 3. El indicador LED azul empezará a parpadear (la cámara estará sincronizando la configuración de cifrado inalámbrico con su módem/enrutador). La sincronización estará preparada cuando el indicador LED azul permanezca encendido constantemente.
- HU 1. Nyomja meg a WPS gombot a kamerán. (1 másodperc) 2. Nyomja meg a WPS gombot a modemen/routeren. (Kérjük, olvassa el a kézikönyvet a modem/router és a WPS szinkronizálásának információiért.
  - 3. A kék LED elkezd villogni (A kamera szinkronizálja a vezeték nélküli titkosítási beállításokat a modemel / routerrel). Amikor a szinkronizálás kész, a kék állapotjelző LED folyamatosan világít.
- PT 1. Prima o botão WPS na câmara (1 segundo). 2. Prima o botão WPS no modem/router (consulte o manual do modem/router para informações sobre como executar a sincronização WPS).
  - 3. LED azul comecará a piscar (a câmara está em processo de sincronização das definições de encriptação sem fios com o modem/router). A sincronização está concluída guando o LED azul apresentar a luz fixa.

EM6260

# *Connecting the IP Cam to the internet using WPS*

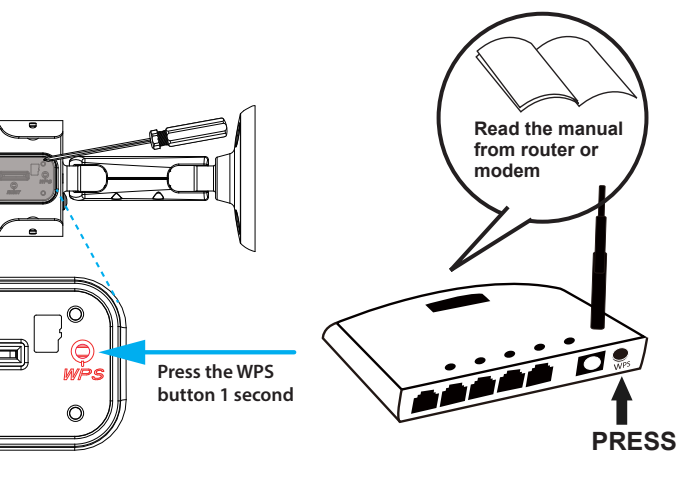

- 2. Press the WPS button on your modem/router. (please refer to the manual of the modem router for information about how to start WPS synchronization)
- 3. The blue LED will start blinking (Camera is synchronizing the wireless encryption settings with your modem/router). The synchronization is ready when the Blue status LED continuously lit.

- 2. Druk vervolgens op de WPS knop op de Modem/Router. (Raadpleeg de handleiding van de modem
- 3. De blauwe LED op de camera zal gaan knipperen (opvragen van de beveiliging instellingen van de modem/router). Zodra de blauwe LED continu brandt (+/- 1 minuut) heeft de camera een verbinding

2. Appuyez sur le bouton WPS de votre modem/routeur (Veuillez consulter le manuel du modem ou routeur pour plus d'informations sur la synchronisation WPS).

3. La DEL bleue commence à clignoter (La caméra se synchronise avec les paramètres de cryptage sans fil de votre modem/routeur). La synchronisation est terminée lorsque la DEL d'état bleue est, éclairée en continu.

- 2. Premere il pulsante WPS sul modem/router. (Consultare il manuale del modem/router per le informazioni
- 3. Il LED blu inizierà a lampeggiare (la telecamera sta sincronizzando le impostazioni di crittografia con il modem/router). La sincronizzazione è pronta quando il LED blu resta accesso in modo fisso.

DE 1. Drücken Sie auf die WPS-Taste an der Kamera (1 Sekunde).

2. Drücken Sie auf die WPS-Taste an Ihrem Modem/Router (Hinweise zur WPS-Synchronisierung

### www.eminent-online.com